## **Requesting health insurance ID card**

## 1. Visit <u>www.uhcsr.com/myaccount</u>

a. If account has been created previously, then log-in

| My Accou   | nt to access and mai                       | nage your p |
|------------|--------------------------------------------|-------------|
|            | Login to My Account                        |             |
| Enter your | username and password to co                | ntinue      |
| Username*  |                                            |             |
| Password*  |                                            | ⑦           |
| Did you f  | orget your <u>Username</u> or <u>Passw</u> | vord?       |
|            | SACM MEMBER<br>CREATE ACCOUNT              | LOGIN       |

## b. Otherwise, create an account.

| First, V | erify Your Credentials        | • 0  |
|----------|-------------------------------|------|
| P        | First Name *                  |      |
|          | Last Name*                    |      |
|          | Date of Birth (MM/DD/YYYY)*   |      |
| ₿        | Email or Student ID or SR ID* | 0    |
| Ċ        | Email or Student ID or SR ID  | ⑦    |
| BACK TO  | DLOGIN                        | NEXT |

2. Once logged in, choose ID card on the sidebar, then click "Request ID card. You may print your ID card by clicking "view on print ID card". Don't forget to verify address which you want your ID card to be sent to.

| My Claims/Balances                                             | My Benefits                              | Care Options                                                 |
|----------------------------------------------------------------|------------------------------------------|--------------------------------------------------------------|
| Pending Claims<br>Summary of claims pending and in<br>progress | •                                        | Not Sure Where To Go?<br>Know your care options and cost     |
| Completed Claims<br>Summary of finalized claims                | Medical                                  | Find Provider & Cost Estimator                               |
| Member Balances<br>S  Deductible and Out-of-Pocket Balances    | Additional Benefits                      | Student Health Center<br>Your school's Student Health Center |
|                                                                |                                          | Telehealth Medical<br>24/7 doctor access                     |
| Print, View, or Request ID card                                | Need Assistance?<br>How may we help you? | Explore More                                                 |
| Coverage Information<br>View coverage details                  |                                          |                                                              |
| PRA<br>Appoint Personal Representative                         |                                          |                                                              |